## iPad-Führerschein (Qfile - Dateien speichern)

Hier wird erklärt, wie man mit der **App QfileHD** auf die **Netzwerkfestplatte (NAS)** zugreifen kann, um **Dateien zu speichern** und auf andere iPads zu übertragen.

Schaue Dir den Video-Clip <u>https://www.youtube.com/watch?v=apSzc0cBJWU</u> (3:10 Minuten) an.

Verbindung mit dem iPad über die App QfileHD herstellen.
Host IP: 172.16.0.16
Benutzername: hgn
Host IPKennwort: hgn

2. Verbindung mit dem eigenen **Laptop** herstellen. Im **Browser** (Firefox, Safari, Chrome, ...) eintippen: **172.16.0.16** (ohne www.) Es öffnet sich eine Anmeldemaske, dort Benutzername: hgn und Kennwort: hgn eintragen.

## Arbeitsauftrag:

Je zwei Schüler benutzen abwechselnd ein iPad. Wähle im Internet ein Bild zu Deinem Hobby, mache einen Screenshot (beide Knöpfe drücken) und füge dieses Bild in ein Keynote-Dokument ein. Zusätzlicher Text ist nicht erlaubt, Animation des Bildes schon. Benenne die Datei mit Deinem Vornamen. Stelle anschließend eine Verbindung zur Netzwerkfestplatte (NAS) her.

**Speichere** Deine Datei (**Upload** to NAS) in den Ordner \_\_\_\_\_ Dann ist Deine Partnerin / Dein Partner an der Reihe.

Anschließend sollt ihr herausfinden, welche Hobbys eure Mitschüler haben. Öffne Dateien (Download from NAS) Deiner Mitschüler, und fülle die folgende Tabelle aus:

| Nr. | Name | Hobby |
|-----|------|-------|
| 1   |      |       |
| 2   |      |       |
| 3   |      |       |
| 4   |      |       |

Hinweis: Auf von außerhalb der Schule kann man über das Internet auf die Festplatte zugreifen mit: **www.myqnapcloud.com/smarturl/NAS1HGN** Benutzername: hgn, Passwort: hgn.

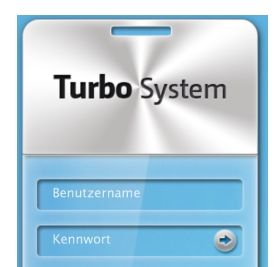

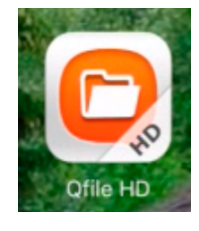

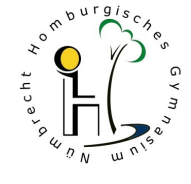